# **Centrale di controllo G Series** Guida introduttiva per l'installatore

Р

0

М

Q

н

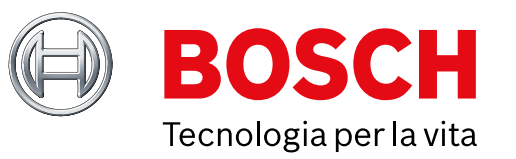

Utilizzare questa guida per eseguire un'installazione rapida di un sistema di sicurezza Bosch B9512G/B8512G. Ulteriori informazioni sono disponibili nel manuale di installazione delle centrali di controllo.

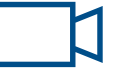

Quando viene visualizzata questa icona, utilizzare lo smartphone con un'app di lettura dei codici QR per visualizzare video utili.

#### Per formazione aggiuntiva:

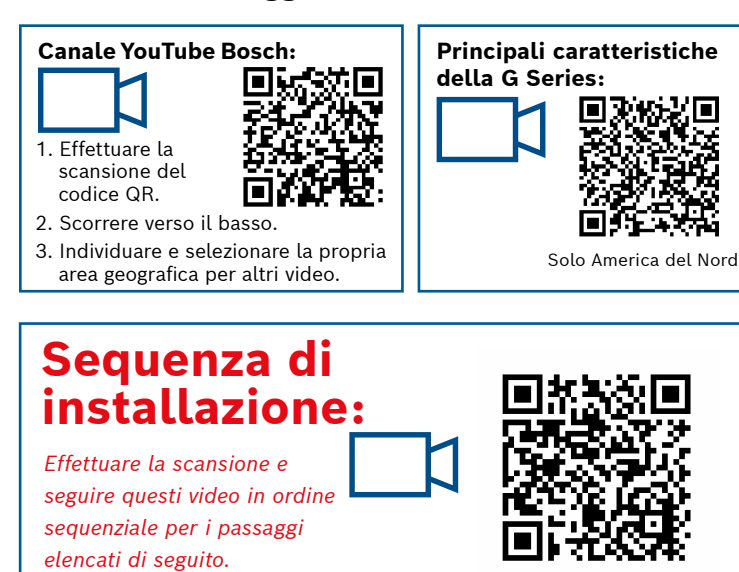

## Α В B/G 28 сом/в (27) OUTPUT A (1) OUTPUT B (2) OUTPUT C (3)

Layout dei componenti della centrale di controllo

#### Posizione dei collegamenti della centrale di controllo

| Posizione | Elemento             | Descrizione                   | Specifiche                                                                           |  |
|-----------|----------------------|-------------------------------|--------------------------------------------------------------------------------------|--|
| Α         | MOD-1/MOD-2          | Modulo di com. plug-in        | Posizioni dei moduli di comunicazione                                                |  |
| В         | R Y G B              | Bus dispositivo               | Bus dispositivo SDI2/SDIx (configurabile)                                            |  |
| с         | ۲                    | Heartbeat LED                 | Lento=normale, rapido=modalità servizio                                              |  |
| D         | Reset                | Interruttore di<br>ripristino | Tenere premuto per cinque secondi per abilitare/disabilitare<br>la modalità servizio |  |
| E         | TMPR                 | Tamper                        | Connettore dell'interruttore tamper opzionale (ICP-EZTS)                             |  |
| F         | ZONEX                | Bus di espansione             | B600 per l'utilizzo con dispositivi ZONEX e POPEX                                    |  |
| G         | Da 1 COM 2 a 7 COM 8 | Punti di allarme              | 8 ingressi supervisionati integrati                                                  |  |
| н         | Montaggio            | Vite di montaggio             | Posizione della vite di montaggio della centrale di controllo                        |  |
| I         | ETHERNET             | Porta Ethernet                | Collegamento Ethernet integrato (10Base-T/100Base-T)                                 |  |
| J         | USB                  | Porta USB                     | Connettore USB (per aggiornamenti firmware e connessione RPS)                        |  |
| к         | ÷                    | Messa a terra                 | Collegamento di messa a terra                                                        |  |
| L         | COMMON               | COMMON                        | Terminale comune                                                                     |  |
| м         | С                    | Uscita C (3)                  | Uscita relè (commutazione High-Low)                                                  |  |
| N         | AB                   | Uscita A (1) B (2)            | Uscite relè programmabili (commutazione Low-High)                                    |  |
| 0         | +BAT-                | Batteria                      | Alimentazione secondaria                                                             |  |
| Р         | +AUX Power           | Alimentazioneausiliaria       | 12 VDC, 1,4 A                                                                        |  |
| Q         | CLASS 2 Transformer  | 16,5 VAC, 40 VA               | Alimentazione primaria (collegamento al trasformatore)                               |  |

Montaggio della centrale Passaggio 1 di controllo

#### Suggerimenti di Bosch:

- ▶ Montare il contenitore prima della centrale di controllo.
- ▶ Montare la centrale di controllo nel contenitore con l'hardware fornito.

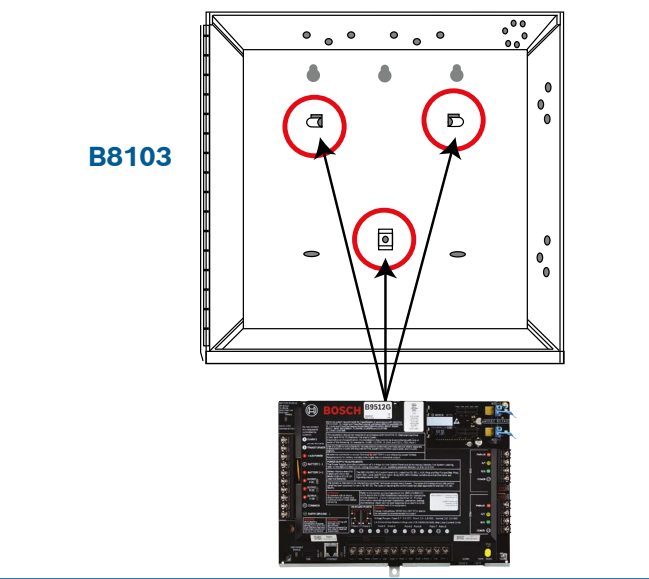

#### Installazione di un modulo Passaggio 2 di comunicazione

G

#### Suggerimenti di Bosch:

- ▶ Inserire il lato del modulo nello slot contrassegnato con "x".
- ► **Cellulare:** posizionare l'antenna sulla parte superiore del contenitore e far scorrere il cavo all'interno, quindi collegare al modulo.

В

Α

AY 25

▶ **PSTN:** collegare il modulo a un jack D166 (RJ31x) tramite un cavo D161/D162.

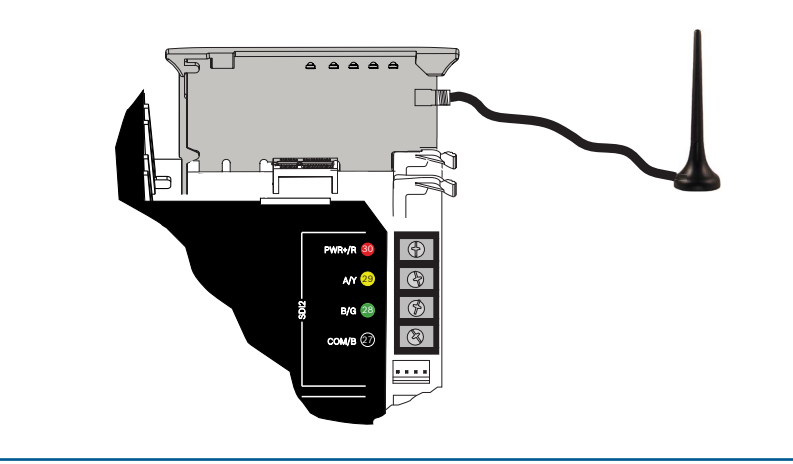

# Passaggio 3 Installazione di una tastiera

#### Suggerimenti di Bosch:

- ▶ Durante l'installazione di una tastiera Bosch compatibile, fare riferimento all'apposita guida all'installazione per schemi di cablaggio specifici. Di seguito è illustrato il cablaggio della tastiera base.
- ▶ Durante l'installazione di più tastiere, fare riferimento all'apposita guida all'installazione per le impostazioni di indirizzi univoci.

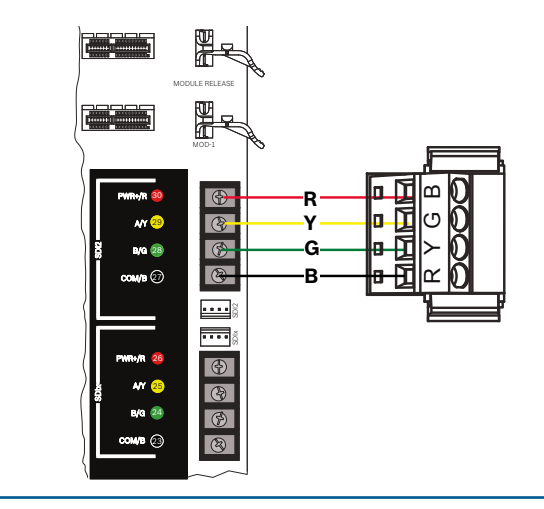

В

LN

J

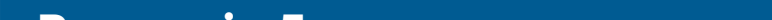

## Passaggio 4 Installazione dei moduli di espansione B

#### Suggerimenti di Bosch:

Passaggio 7

Suggerimenti di Bosch:

batteria o l'alimentazione AC.

- ▶ Se si installano più dispositivi dello stesso tipo, fare riferimento alla guida all'installazione del modulo per le impostazioni degli indirizzi.
- ► Se si installa un ricevitore wireless RADION B810, utilizzare solo l'indirizzo 1.

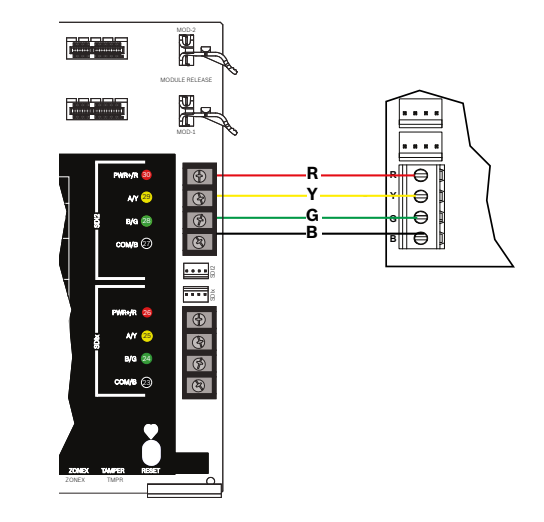

Accensione della centrale di controllo

Q O K

#### Passaggio 5 Installazione di ingressi cablati G

#### Suggerimenti di Bosch:

- ▶ Se si utilizza una resistenza di fine linea doppia o da 2 K oppure non si utilizza una resistenza di fine linea, fare riferimento alla guida di installazione della centrale di controllo per le impostazioni della centrale di controllo.
- ► Se si utilizzano dispositivi alimentati a 2 conduttori, utilizzare un modulo D125B.

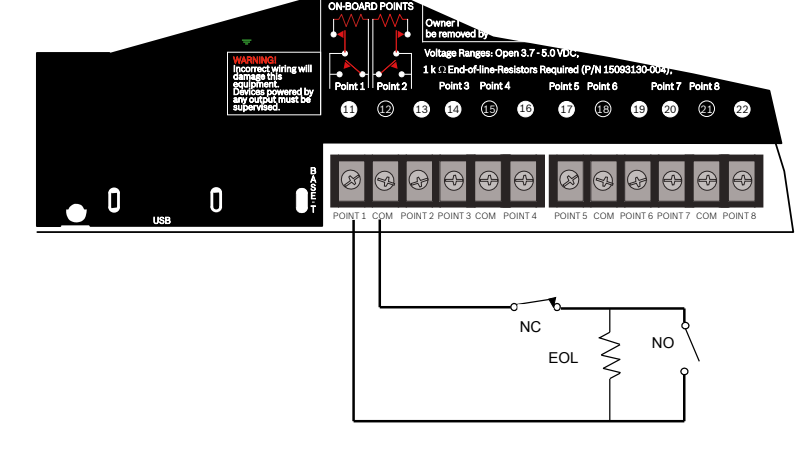

#### Creazione di account della centrale di controllo tramite RPS Passaggio 8

### Suggerimenti di Bosch:

- ▶ Se si esegue la configurazione tramite l'Installer Services Portal, andare al Passaggio 11.
- ▶ Installare Remote Programming Software (RPS) v6.06 o successiva. È possibile scaricare RPS dalla pagina del prodotto.
- Seguire le istruzioni dell'Assistente account di RPS per creare nuovi account della centrale di controllo. L'Assistente account consentirà di creare un nuovo account della centrale.
- ▶ Se RPS non è disponibile, della tastiera. Fare riferim

alle istruzioni di installazi della tastiera.

| Nainwindow              |                                                                                                  |  |  |  |
|-------------------------|--------------------------------------------------------------------------------------------------|--|--|--|
| Bosch Account Assistant |                                                                                                  |  |  |  |
| WELCOME                 |                                                                                                  |  |  |  |
| ACCOUNT ID              | Welcome                                                                                          |  |  |  |
| CONNECTIONS             |                                                                                                  |  |  |  |
| AREA                    | Let's gather some basic information about the installation you want to configure. We'll ask some |  |  |  |
| USERS                   | questions to help guide you diang the way.                                                       |  |  |  |
| OUTPUTS                 |                                                                                                  |  |  |  |
| POINTS                  |                                                                                                  |  |  |  |
| REPORTING               |                                                                                                  |  |  |  |
| REVIEW/SAVE             |                                                                                                  |  |  |  |
|                         |                                                                                                  |  |  |  |
|                         |                                                                                                  |  |  |  |
|                         |                                                                                                  |  |  |  |
|                         |                                                                                                  |  |  |  |

#### Passaggio 6 Installazi e di una badenia o sirena

### Suggerimenti di Bosch:

- ▶ Le uscite possono erogare fino a 1 A a 12 VDC.
- ► Le uscite A e B sono programmabili (contatti Form A con commutazione verso High).
- ► L'uscita C è programmabile (contatto Form A con commutazione verso Low).

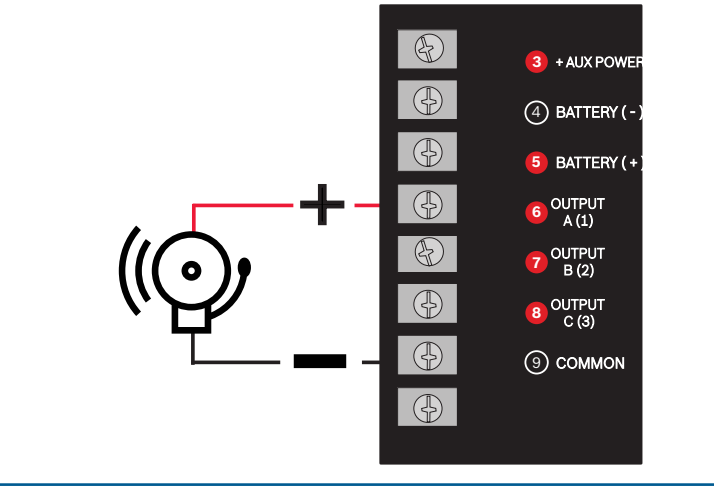

#### Collegamento alla centrale di controllo tramite RPS Passaggio 9

#### Suggerimenti di Bosch:

- Collegare un computer in cui è installato RPS. Le connessioni RPS dirette possono essere eseguite tramite un collegamento USB o Ethernet.
- L'Assistente account viene avviato automaticamente quando si crea un nuovo account.
- ▶ Per il collegamento USB diretto, utilizzare un cavo USB B99.

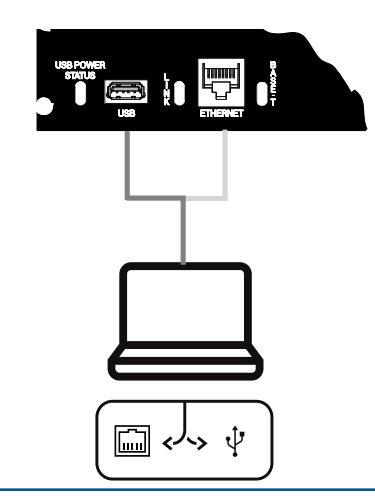

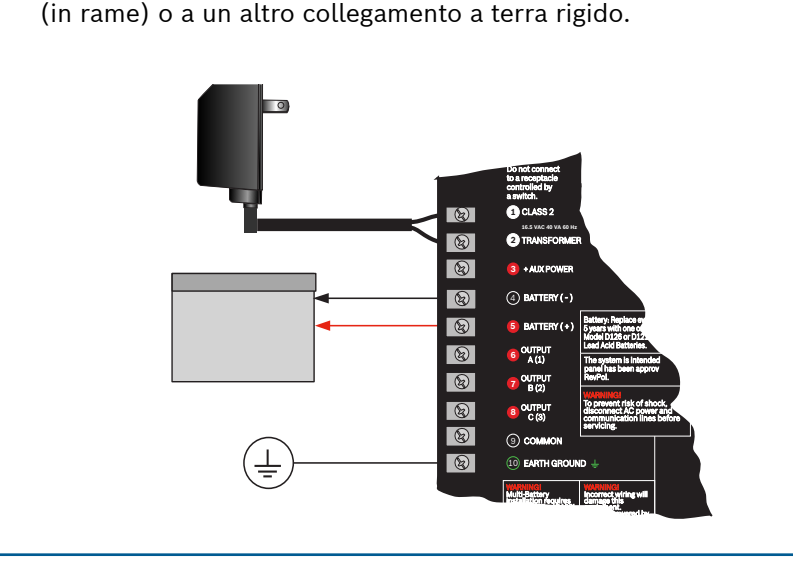

• Collegare i cavi alla centrale di controllo prima di applicare una

• Collegare la messa a terra a una conduttura dell'acqua fredda

# **Centrale di controllo G Series**

Guida introduttiva per l'installatore

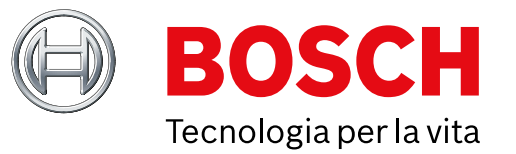

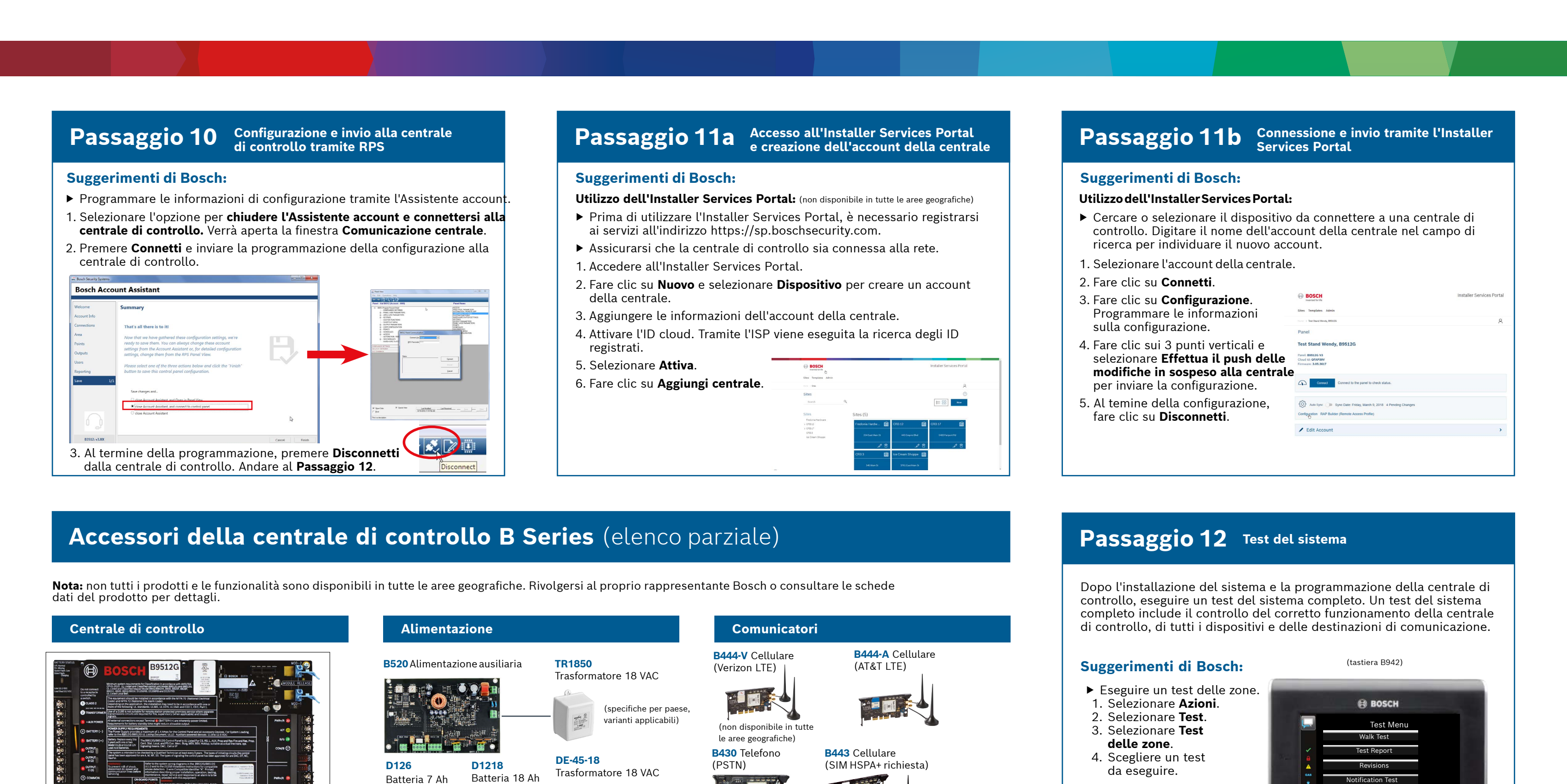

Le versioni -A dei dispositivi RADION sono utilizzate in America del Nord e del Sud. Le versioni non -A sono utilizzate in Europa, Africa e Australia.

**Dispositivi wireless RADION** 

W W W W W

AY 🛞

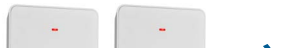

**Domande frequenti** 

▶ Inviare un report di test.

|                                                                                                    | B942B942WBTouch screenTouch screenTouch screen                                                                                                    | 940W<br>ouch screen                                                                                                    | Incendio residenziale                                                                                                    | Qual è il codice predefinito?                                                                                                    |
|----------------------------------------------------------------------------------------------------|----------------------------------------------------------------------------------------------------|----------------------------------------------------------------------------------------------------|----------------------------------------------------------------------------------------------------|----------------------------------------------------------------------------------------------------|
| RFRP Ripetitore wireless                                                                                                    | Hotocn         Hotocn           Anta G         Frank Mark           Frank Mark         Hotocn           Anta G         Hotocn           Frank Mark         Hotocn           Anta G         Hotocn           Anta G         Hotocn           A                                                                                                    | Art Off<br>Area 1<br>Ready to turn on                                                                                                    | D132A D125B Modulo<br>Modulo relè iniziatore classe B supervisio<br>di inversione doppio badenia                                                                                                    | Iodulo<br>oneCodice utente: 123456<br>Codice installatore: 123                                                                                                    |
| RFPR-C12RFDL-11RFPR-12RFGBPIR a tenda,<br>con immunità<br>agli animali<br>domestici<br>12 x 1,5 mTriTech PIR/<br>microonde<br>10,6 x 7,6 mPIR, con<br>immunità<br>agli animali<br>domestici 12 mRFGB | B930 Testo con tasti software   B921C   Estigra touch capacitiva                                                                                                    | 1920 Testo con<br>asti funzione                                                                                                    | (non disponibile in<br>tutte le aree geografiche)<br><b>F220/F220-B6R</b>                                                                                                    | Come si abilita Rilevamento guasti messa a terra?<br>Le centrali di controllo B9512G/B8512G vengono fornite con Rilevament<br>guasti messa a terra abilitato in fabbrica. Per verificare, andare all'accour<br>RPS della centrale di controllo, quindi a <b>Parametri per tutta la centrale</b><br>Varie - Rilevamento guasti messa a terra. Verificare che sia abilitato. |
| (non disponibile in tutte<br>le aree geografiche)                                                                                                    | (non disponibile in tutte<br>le aree geografiche) (non disponibile in tutte                                                                                                    | 4         2         3         1         7           4         2         3         1         7         7           7         8         5         1         7         8         5           102         102         0         000         1         8000 | Rilevatore di fumo più                                                                                                    | Come si attiva e disattiva in remoto la centrale di controllo?<br>È possibile utilizzare l'app Remote Security Control.                                                                                                    |
| RFDW-RM RFDW-SM RFUN                                                                                                    | B915 Testo B915I Testo                                                                                                    | Moduli                                                                                                    | Moduli di espansione I/O                                                                                                    | Come si esegue il collegamento diretto alla centrale di controllo tramit<br>Ethernet?                                                                                                    |
| incassato finestra contatto porta/<br>montaggio contatto porta/<br>in superficie finestra                                                                                                    | Original         Office         Office <thoffice< th=""> <thoffice< th=""> <thoffice< <="" td=""><td>accesso<br/>301 Modulo<br/>cesso</td><td>B208 Modulo<br/>a otto ingressi     B308 Modulo<br/>a otto uscite     B600<br/>ZON       Image: Description of the second second sec</td><td><ul> <li>Modulo<br/>IEX</li> <li>Per impostazione predefinita, la centrale di controllo è configurata per<br/>il rilevamento automatico e la negoziazione di una connessione a RPS<br/>quando viene utilizzato un cavo Ethernet per il collegamento.</li> </ul></td></thoffice<></thoffice<></thoffice<> | accesso<br>301 Modulo<br>cesso                                                                                                    | B208 Modulo<br>a otto ingressi     B308 Modulo<br>a otto uscite     B600<br>ZON       Image: Description of the second second sec | <ul> <li>Modulo<br/>IEX</li> <li>Per impostazione predefinita, la centrale di controllo è configurata per<br/>il rilevamento automatico e la negoziazione di una connessione a RPS<br/>quando viene utilizzato un cavo Ethernet per il collegamento.</li> </ul>                                                                                                    |
|                                                                                                    |                                                                                                    |                                                                                                    |                                                                                                    | Cosa è necessario per inviare notifiche personali?                                                                                                    |
| RFSMRFBTRFPB-SBRFKF-TBSRilevatore di<br>fumo wirelessTrasmettitore<br>sensoreRFPB-TBRFKF-FBSAntipanicoTelecomandi a<br>tapanicoTelecomandi a                                                         |                                                                                                    |                                                                                                    | B299 Modulo Expansion                                                                                                    | Gli SMS (messaggi di testo) richiedono l'utilizzo di un modulo cellulare<br>le e-mail possono essere inviate tramite una connessione Ethernet<br>o cellulare.                                                                                                    |
| banconote                                                                                                    | Tag RFID (per lettori e tastiere B942)                                                                                                    | 2)                                                                                                    |                                                                                                    | Come si abilita la modalità servizio?                                                                                                    |
|                                                                                                    | ACA-ATR13 ACD-ATR11ISO AC                                                                                                    | D-ATR14CS                                                                                                    | *Domotica                                                                                                    | Tenere premuto il pulsante di ripristino giallo sulla centrale di controllo per circa 5 secondi (ripetere per uscire).                                                                                                    |
|                                                                                                    | 16403(1)1 (30.2766                                                                                                    | 0000088899 013.32728                                                                                                    | Gateway controllo App mobile                                                                                                    |                                                                                                    |
| Dispositivi Inovonics wireless                                                                                                    | Contenitori e accessori                                                                                                    |                                                                                                    |                                                                                                    |                                                                                                    |
| B820EN4200Interfaccia wirelessRicevitore seriale                                                                                                    | B8103/D8103 D8109 Contenitore D81<br>Contenitore ignifugo resi                                                                                                    | 1 <b>08A</b> Contenitore<br>istente agli attacchi                                                                                                    | *La domotica potrebbe non essere disponibile in tutte le<br>Rivolgersi al proprio rappresentante Bosch per dettagli                                                                                                    | Dove sono disponibili informazioni<br>aggiuntive?                                                                                                    |
|                                                                                                    | NO ADDA NO                                                                                                    |                                                                                                    | Rilevatori di movimento cablati                                                                                                    |                                                                                                    |
|                                                                                                    |                                                                                                    |                                                                                                    | Commercial Series                                                                                                    | www.boschsecurity.com                                                                                                    |
| (non disponibile in tutte (non disponibile in tutte le<br>le aree geografiche) aree geografiche)                                                                                                    | BATB-40 Contenitore/<br>Box batterie Box batterie con ripia                                                                                                    | / ICP-EZTS<br>ano Tamper<br>universale                                                                                                    | *ISC-CDL1-W15x<br>TriTech<br>(15 m) *ISC-(TriTech<br>antimation<br>(15 m)                                                                                                    | CDL1-WA15x<br>h+ con funzione<br>ascheramento                                                                                                    |
| Programmazione e software                                                                                                    |                                                                                                    |                                                                                                    | *(non disponibile in tutte *(non disponibile<br>le aree geografiche) le aree geografic                                                                                                    | r/<br>le in tutte<br>che)                                                                                                    |
| Aggiornamento Cavo USB Control Services Portal<br>BPS App mobile                                                                                                    | DEG Day D101 Set D127                                                                                                    | D129                                                                                                    | Serie Blue Line Gen2 Serie                                                                                                    | Classic Bosch Security Systems B.V.                                                                                                    |
|                                                                                                    | posteriore serratura Staffa di                                                                                                    | Staffa di                                                                                                    | ISC-BDL2-WP12G/<br>WP6G/W12G TriTech                                                                                                    | DS9370/ Torenallee 49<br>DS9371 5617 PA Eindhoven                                                                                                    |
|                                                                                                    | e ciliave montaggi                                                                                                    | per angolo<br>destro                                                                                                    | 12 x 21 m/6 x 6 m/<br>12 x 12 m                                                                                                    | 360<br>TriTech<br>21,3 m                                                                                                    |
|                                                                                                    |                                                                                                    |                                                                                                    | © Bo                                                                                                    | osch Security Systems B.V., 2019. Con riserva di modifiche F.01U.358.258   04   2019                                                                                                    |

(specifiche per paese, varianti applicabili)

D135A Modulo disconnessione batteria scarica

**Tastiere** 

B444 Cellulare

Verizon LTE richiesta)

(non disponibile in tutte

le aree geografiche)

(SIM a caldo,

**B450** Interfaccia cellulare

remota

F.01U.358.258 | 04 | 2019.09

★ ••• Ⅲ **\*** ? 14:59

(.)